## Turbo Ring 设置和测试

### 目录

| <i>—</i> `, | 准备            | 2 |
|-------------|---------------|---|
| <u> </u>    | 交换机设置         | 2 |
|             | 1、搜索交换机       | 2 |
|             | 2、登录交换机       | 3 |
|             |               | 4 |
| 三、          | Turbo Ring 测试 | 6 |

MOXA 技术支持 2017-10

#### 一、准备

如果设备是新产品没有做过配置的话,先将 PC 的有线网卡 IP 地址修改成 192.168.127.xxx (因为交换机默认的网段是 192.168.127.0)

| Internet 协议版本 4 (TCP/IPv4) 属性    | ? ×                          |
|----------------------------------|------------------------------|
| 常规                               |                              |
| 如果网络支持此功能,则可以获取自然需要从网络系统管理员处获得适当 | 封浙指派的 IP 设置。否则,<br>当的 IP 设置。 |
| ◎ 自动获得 IP 地址(0)                  |                              |
|                                  |                              |
| IP 地址(I):                        | 192 . 168 . 127 . 100        |
| 子网摘码(U):                         | 255 .255 .255 .0             |
| 默认网关 @):                         | · · ·                        |
| ● 自动获得 DWS 服务器地址 ֎)              |                              |
| ││ ──◎ 使用下面的 DNS 服务器地址 @         | D:                           |
| ▲ 首选 DNS 服务器 (2):                | · · ·                        |
| 备用 DNS 服务器(A):                   | · · ·                        |
| □ 退出时验证设置 (L)                    | 高級 (2)                       |
|                                  | 确定 取消                        |

#### 二、交换机设置

#### 1、搜索交换机

将所有交换机级联并进行设置,请不要将交换机练成环网。 连接电脑的有线网口到交换机,并关闭电脑的无线网卡;并运行 edscfgui 软件,点击 Search。 edscfgui 下载地址: https://www.moxa.com/drivers/EDS/utility/V5.3/edscfgui.exe

| 📅 Moxa Ethernet Switch Ar            | nd Video Server Configurator                                   |                                              |              |         |  |
|--------------------------------------|----------------------------------------------------------------|----------------------------------------------|--------------|---------|--|
| List Server Firmware Co              | onfiguration Convert View                                      | Help                                         |              |         |  |
| 2 2 2 8 7 2 2                        | 2 🛋 🖹 🕅                                                        |                                              |              |         |  |
| Model IP Addr                        | ess MAC Address                                                | Status                                       | Name         | Locatic |  |
|                                      |                                                                |                                              |              |         |  |
|                                      |                                                                |                                              |              |         |  |
|                                      |                                                                |                                              |              |         |  |
|                                      |                                                                |                                              |              |         |  |
|                                      |                                                                |                                              |              |         |  |
|                                      |                                                                |                                              |              |         |  |
|                                      |                                                                |                                              |              |         |  |
|                                      |                                                                |                                              |              |         |  |
| 📅 Moxa Ethernet Switch And Video Ser | rver Configurator                                              |                                              |              |         |  |
| List Server Firmware Configuration   | Convert View Help                                              |                                              |              |         |  |
| Model IP Address M/                  | AC Address Status Name                                         | Locatic                                      |              |         |  |
|                                      | Broadcast Search                                               |                                              |              | ×       |  |
|                                      | _ Status                                                       |                                              |              |         |  |
|                                      | Total Count = 3, timeout = 3sec                                |                                              | Stop         |         |  |
|                                      |                                                                | Macadhuu                                     |              |         |  |
|                                      | EDS-518E-SS-SC-4 192.168.127.253<br>EDS-405A-T 192.168.127.251 | 00:90:E8:5C:4E:A3 Fi<br>00:90:E8:17:B4:BC Fi | nish<br>nish |         |  |
|                                      | EDS-408A 192.168.127.102                                       | 00:90:E8:16:12:F7 Fi                         | nish         |         |  |
|                                      |                                                                |                                              |              |         |  |
|                                      |                                                                |                                              |              |         |  |
|                                      | 1                                                              |                                              |              |         |  |
|                                      |                                                                |                                              |              |         |  |
|                                      |                                                                |                                              |              |         |  |
| <                                    |                                                                | >                                            |              |         |  |

## 2、登录交换机

点击 edscfgui 软件中的 web 登入

| ት Moxa Ethernet Switch And Video Server Configurator |                                                      |                   |        |            |         |                    |                        |  |  |  |
|------------------------------------------------------|------------------------------------------------------|-------------------|--------|------------|---------|--------------------|------------------------|--|--|--|
| List Server Firmw                                    | List Server Firmware Configuration Convert View Help |                   |        |            |         |                    |                        |  |  |  |
| 2 2 2                                                |                                                      | 🖹 💽 🕷 🕑           | λ      |            |         |                    |                        |  |  |  |
| Model                                                | IP Address                                           | MAC Address       | Status | Name       | Locatic | Model              | EDS-518E-SS-SC-4GTXSFP |  |  |  |
| EDS-518E-SS-SC                                       | 192.168.127.2                                        | 00:90:E8:5C:4E:A3 | Locked |            | Switch  | Name<br>TP Address | 192.168.127.253        |  |  |  |
| EDS-405A-T                                           | 192.168.127.2                                        | 00:90:E8:17:B4:BC |        | Managed Re | Switch  | Netmask            | 255.255.255.0          |  |  |  |
| EDS-408A                                             | 192.168.127.1                                        | 00:90:E8:16:12:F7 |        | Managed Re | Switch  | Gateway            | 0.0.0.0                |  |  |  |
|                                                      |                                                      |                   |        |            |         | MAC Address        | 00-90-E8-5C-4E-A3      |  |  |  |
|                                                      |                                                      |                   |        |            |         | Full SerNo.        | TAFJD1040561           |  |  |  |
|                                                      |                                                      |                   |        |            |         | Serial No          | 00561                  |  |  |  |
|                                                      |                                                      |                   |        |            |         | Firmware Ver.      | V5.1 build 16072215    |  |  |  |
|                                                      |                                                      |                   |        |            |         | Location           | Switch Location        |  |  |  |
|                                                      |                                                      |                   |        |            |         |                    |                        |  |  |  |

或在 Web 浏览器中输入交换机的 IP 地址,用户名: admin,默认密码: 空或 moxa

EDS-400A 系列默认密码为空

| MOX^ EtherDevice <sup>™</sup> Switch EDS-408A Series                                    |                                           |                                                                           |                       |                               |   |
|-----------------------------------------------------------------------------------------|-------------------------------------------|---------------------------------------------------------------------------|-----------------------|-------------------------------|---|
| Model : EDS-408A<br>Name : Managed Redundant Switch 04430<br>Location : Switch Location | IP : 192.188.127.102<br>Setial No : 04430 | MAC Address : 00-00-E8-16-12-F7<br>Firmware vestion : V3.5 build 15080711 | PWR1 -<br>MSTR/HEAD - | PWR2 = FAULT =<br>CPLR/TAIL = |   |
|                                                                                         |                                           |                                                                           |                       |                               |   |
| 51                                                                                      |                                           | Account : admin                                                           | <u>-</u>              |                               |   |
|                                                                                         |                                           | Lo                                                                        | gin                   |                               |   |
|                                                                                         |                                           |                                                                           |                       |                               |   |
|                                                                                         |                                           |                                                                           |                       |                               |   |
|                                                                                         |                                           |                                                                           |                       |                               |   |
| EDS-500E 系列點                                                                            | 犬认密码为                                     | moxa                                                                      |                       |                               |   |
| ΜΟΧΛ                                                                                    |                                           |                                                                           |                       |                               | î |
|                                                                                         |                                           |                                                                           |                       |                               |   |
|                                                                                         |                                           | Movo Inductrial E                                                         | thornot Switch        |                               |   |
|                                                                                         |                                           | EDS-518E-SS-SC-                                                           | 4GTXSFP               | '                             |   |
| 57                                                                                      |                                           | Username : a                                                              | dmin                  |                               |   |
|                                                                                         |                                           | Password :                                                                | •                     | Login                         |   |

# 3、设置 Turbo Ring

WEB**SERVER** 

EDS-400A 系列点击 Communication Redundancy,在 Redundancy Protocol 中选择 Turbo Ring V2 模式。

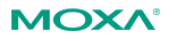

### EtherDevice<sup>™</sup> Switch EDS-405A Series

| 🗇 Main Manu                                          | Communication Redundancy                                               |
|------------------------------------------------------|------------------------------------------------------------------------|
|                                                      |                                                                        |
|                                                      | Now Active DSTD (IEEE 802 1D 2004)                                     |
| CNIMD Settings                                       | Ring 1 Ring 2                                                          |
| Communication Redundancy                             | Status Status                                                          |
| Traffic Prioritization                               | Master/Slave Master/Slave<br>1st Ring Port Status 1st Ring Port Status |
|                                                      | 2nd Ring Port Status 2nd Ring Port Status                              |
| Multicast Eiltering                                  | Coupling                                                               |
| Bandwidth Management                                 | Coupling Port status Primary Port Backup Port                          |
| Auto Warning                                         |                                                                        |
| Line-Swap East Recovery                              | Settings                                                               |
| E Set Device IP                                      | Redundancy Protocol Turbo Ring V2                                      |
| Diagnosis                                            | Enable Ring 1 Enable Ring 2                                            |
| Monitor                                              | Set as Master Set as Master                                            |
| MAC Address Table                                    | 2nd Port 2 2nd Port 2 2nd Port 3 7                                     |
| 🗉 🧰 System Log                                       |                                                                        |
| E Industrial Protocol                                | Coupling Mode                                                          |
|                                                      | Primary Port 1 x Backup Port 1 x                                       |
|                                                      |                                                                        |
| webserver                                            | Activate                                                               |
| Best viewed with IE 7 above at resolution 1024 x 768 |                                                                        |
| 开启第一个环,并设置                                           | 启用 Turbo Ring 的两个端口。点击 Activate 启用。                                    |
| Enable Ring 1                                        | Enable Ring 2                                                          |
|                                                      |                                                                        |
| Set as Master                                        | Set as Master                                                          |
| Redundant Ports 1st Port                             | A V Redundant Ports 1st Port 2 V                                       |
|                                                      | and Bart 2 =                                                           |
| 2nd Port                                             | 5 <b>T</b>                                                             |
| Enable Ring Coupling                                 |                                                                        |
| Coupling Mode Dual H                                 | oming T                                                                |
| buarri                                               |                                                                        |
| Primary Port 1 T                                     | Backup Port 1 T                                                        |
|                                                      | Activate                                                               |

EDS-500E 系列点击 Redundancy Protocol,选择 Turbo Ring V2 模式。

| ΜΟΧΛ°                                                                  | EtherDevic                                                                 | e™ Swi                  | tch EDS                           | -51 <b>8E</b> S                     | Series                     |                       |                                                                 |
|------------------------------------------------------------------------|----------------------------------------------------------------------------|-------------------------|-----------------------------------|-------------------------------------|----------------------------|-----------------------|-----------------------------------------------------------------|
| Model : EDS-518E-SS-SC-4GTXSFP<br>Name :<br>Location : Switch Location | IP : 192.168.127.253<br>Serial No : TAFJD104056<br>ABC-02-USB-T : Device N | M<br>1 Fi<br>ot Present | AC Address :<br>irmware Version : | 00-90-E8-5C-4E-<br>V5.1 build 16072 | -A3 =<br>215 =             | STATE<br>PWR1<br>PWR2 | <ul> <li>MSTR/HEAD</li> <li>CPLR/TAIL</li> <li>FAULT</li> </ul> |
| Home  System VLAN Port Redundant Protocol                              | Protocol                                                                   | otocol                  | V2 •                              | ]                                   |                            |                       |                                                                 |
| Multicast<br>QoS<br>Security<br>DHCP<br>SNMP                           | Active Protocol<br>Ring 1<br>Ring 2                                        | Role                    | Vone<br>Turbo Ring S<br><br>      | Status                              | 1st Port Status<br>        | 2nd P<br>             | fort Status                                                     |
| Industrial Protocol<br>Diagnostics<br>Monitoring                       | Ring Coupling<br>Settings                                                  | Role<br>                | Primary Port                      | t Status                            | Backup Port St             | tatus                 |                                                                 |
| Best viewed with IE 7 babve at resolution 1024 y                       | Ring 1     Set as Master     Redundant Ports     Ring Coupling     Enable  | 1st Por<br>2nd Po       | t <u>G3 ▼</u><br>rt <u>G4 ▼</u>   | Ring<br>Set a<br>Redunda            | 2<br>is Master<br>nt Ports | 1st Port<br>2nd Port  | G1 T<br>G2 T                                                    |

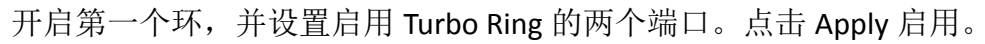

Settings

| <ul> <li>Ring 1</li> <li>Set as Master</li> <li>Redundant Ports</li> </ul> | 1st Port<br>2nd Port | G3 ▼<br>G4 ▼ | <ul><li>Ring 2</li><li>Set as Master</li><li>Redundant Ports</li></ul> | 1st Port<br>2nd Port | G1 ▼<br>G2 ▼ |
|----------------------------------------------------------------------------|----------------------|--------------|------------------------------------------------------------------------|----------------------|--------------|
| Ring Coupling                                                              |                      |              |                                                                        |                      |              |
| Enable                                                                     |                      |              |                                                                        |                      |              |
| Coupling Mode                                                              | Dual I               | Homing       | <b>v</b>                                                               |                      |              |
| Primary Port                                                               | 1 *                  |              |                                                                        |                      |              |
| Backup Port                                                                | 2 🔻                  |              |                                                                        |                      |              |
|                                                                            |                      |              |                                                                        |                      | Apply        |

#### 三、Turbo Ring 测试

将所有交换机按设置的端口连接成环网,电脑连接任一台交换机的任一端口, 打开 cmd。Ping 其他交换机的 IP 地址,可以 ping 通,证明环网设置成功。

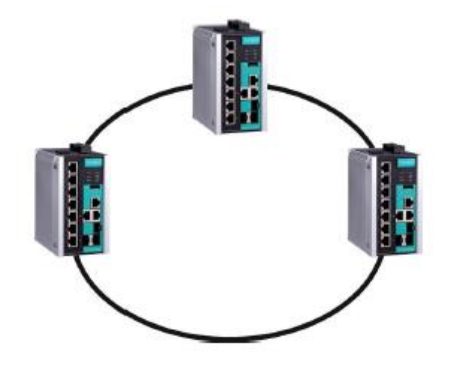

| 留理员: C:\Windows\system32\cmd.exe     □ □ Σ                                                                                                    | 3     |
|----------------------------------------------------------------------------------------------------|-------|
| Microsoft Windows [版本 6.1.7601]<br>版权所有 <c> 2009 Microsoft Corporation。保留所有权利。</c>                                                                                                    | *<br> |
| C:\Users\Ashley_Yao>ping 192.168.127.253                                                                                                    |       |
| 正在 Ping 192.168.127.253 具有 32 字节的数据:<br>来自 192.168.127.253 的回复: 字节=32 时间=1ms TTL=64<br>来自 192.168.127.253 的回复: 字节=32 时间<1ms TTL=64<br>来自 192.168.127.253 的回复: 字节=32 时间<1ms TTL=64<br>来自 192.168.127.253 的回复: 字节=32 时间<1ms TTL=64 |       |
| 192.168.127.253 的 Ping 统计信息:<br>数据包: 已发送 = 4, 已接收 = 4, 丢失 = 0 <0% 丢失>,<br>往返行程的估计时间<以毫秒为单位>:<br>最短 = 0ms, 最长 = 1ms, 平均 = 0ms                                                                                                    |       |
| C:Wsers\Ashley_Yao>                                                                                                    |       |
|                                                                                                    |       |
|                                                                                                    |       |
|                                                                                                    |       |
| 半:                                                                                                    | -     |

(完)